| ਕਿਸੇ ਪ੍ਰੋਗਰਾਮ ਲਈ ਰਜਿਸਟਰ ਕਿਵੇਂ ਕਰਨਾ                                                                                                    | ਹੈ |
|----------------------------------------------------------------------------------------------------|----|
| <b>1</b> ਆਪਣੇ MyREC ਖਾਤੇ ਵਿੱਚ ਲੌਗ ਇਨ ਕਰੋ<br>ਆਪਣਾ ਈਮੇਲ ਪਤਾ ਅਤੇ ਪਾਸਵਰਡ ਦਾਖਲ ਕਰੋ, ਫਿਰ Login ਬਟਨ 'ਤੇ ਕਲਿੱਕ ਕਰੋ                                                                                                    |    |
| Don't have a login? <u>Signup</u>                                                                                                    |    |
| Login to your account Email Password Forgot password? Login                                                                                                    |    |
| 2 Program Registration 'ਤੇ ਕਲਿੱਕ ਕਰੋ<br>ਪੰਨੇ ਦੇ ਸਿਖਰ 'ਤੇ ਬਾਰ ਵਿੱਚ।                                                                                                    |    |
| My Info       Program Registration       Of       Drop-In Booking       Of       Rental Terms       Of       Rent a Facility         Family Member Detail       Edit       Manage Login       Add Family Member       Invoices       Account Statement |    |
| Finn Finnaroo                                                                                                    |    |

#### ਕਿਸੇ ਗਤੀਵਿਧੀ ਦੀ ਚੋਣ ਕਰੋ

3

<u>Hyperlinked</u> ਗਤੀਵਿਧੀਆਂ ਰਜਿਸਟ੍ਰੇਸ਼ਨ ਲਈ ਉਪਲਬਧ ਹਨ। ਹਰੇਕ ਗਤੀਵਿਧੀ ਬਾਰੇ ਹੋਰ ਜਾਣਨ ਲਈ <u>hyperlink</u> 'ਤੇ ਕਲਿੱਕ ਕਰੋ।

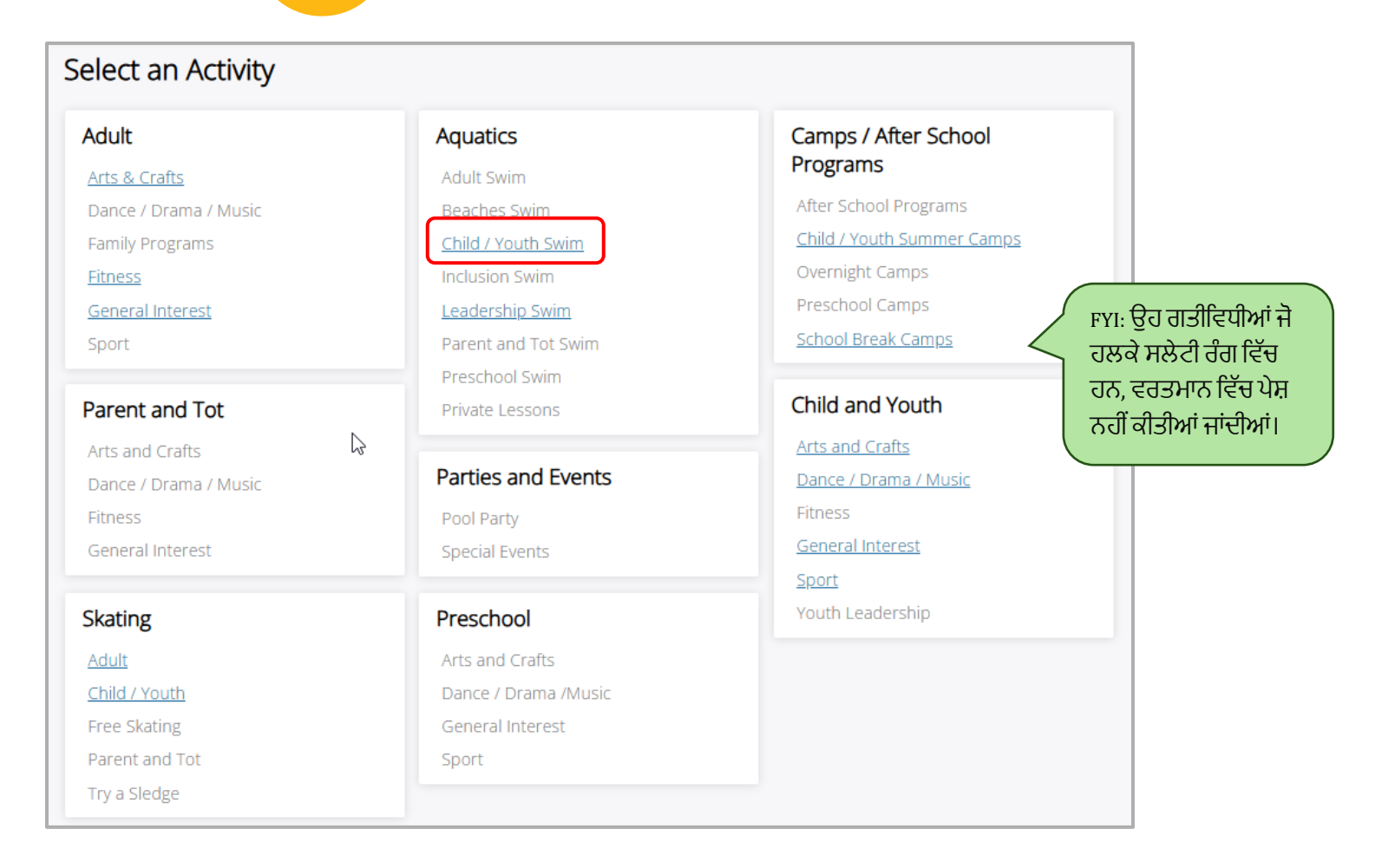

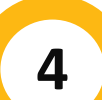

## ਵਧੇਰੇ ਗਤੀਵਿਧੀ ਜਾਣਕਾਰੀ ਅਤੇ ਰਜਿਸਟਰ ਕਰਨ ਲਈ Show 'ਤੇ ਕਲਿੱਕ ਕਰੋ

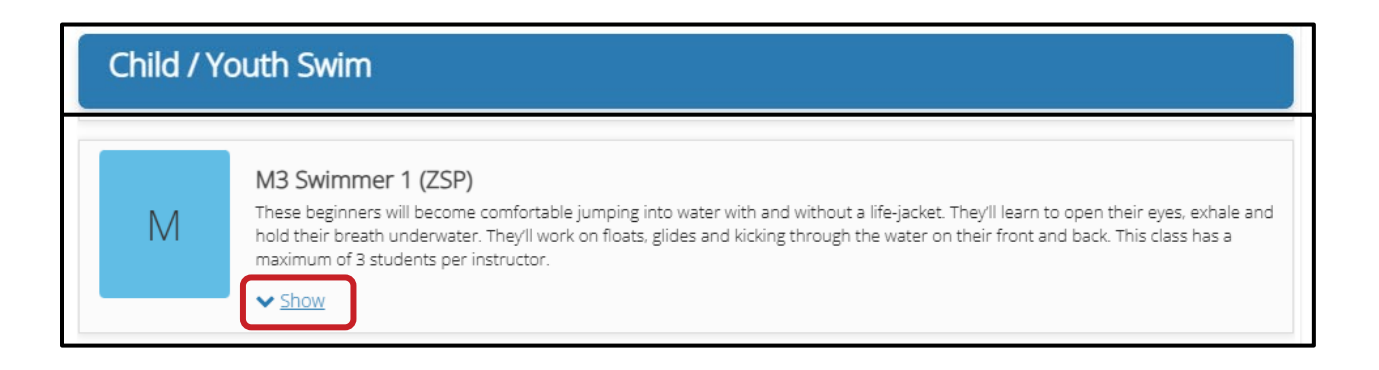

#### ਰਜਿਸਟਰ ਕਰਨ ਲਈ ਨੀਲੇ ਰੰਗ ਦੇ Book Now ਬਟਨ 'ਤੇ ਕਲਿੱਕ

ਉਸ ਪ੍ਰੋਗਰਾਮ ਦੀ ਚੋਣ ਕਰਨ ਤੋਂ ਬਾਅਦ ਜਿਸ ਲਈ ਤੁਸੀਂ ਰਜਿਸਟਰ ਕਰਨਾ ਚਾਹੁੰਦੇ ਹੋ, ਨੀਲੇ ਰੰਗ ਦੇ Book Now ਬਟਨ 'ਤੇ ਕਲਿੱਕ ਕਰੋ।

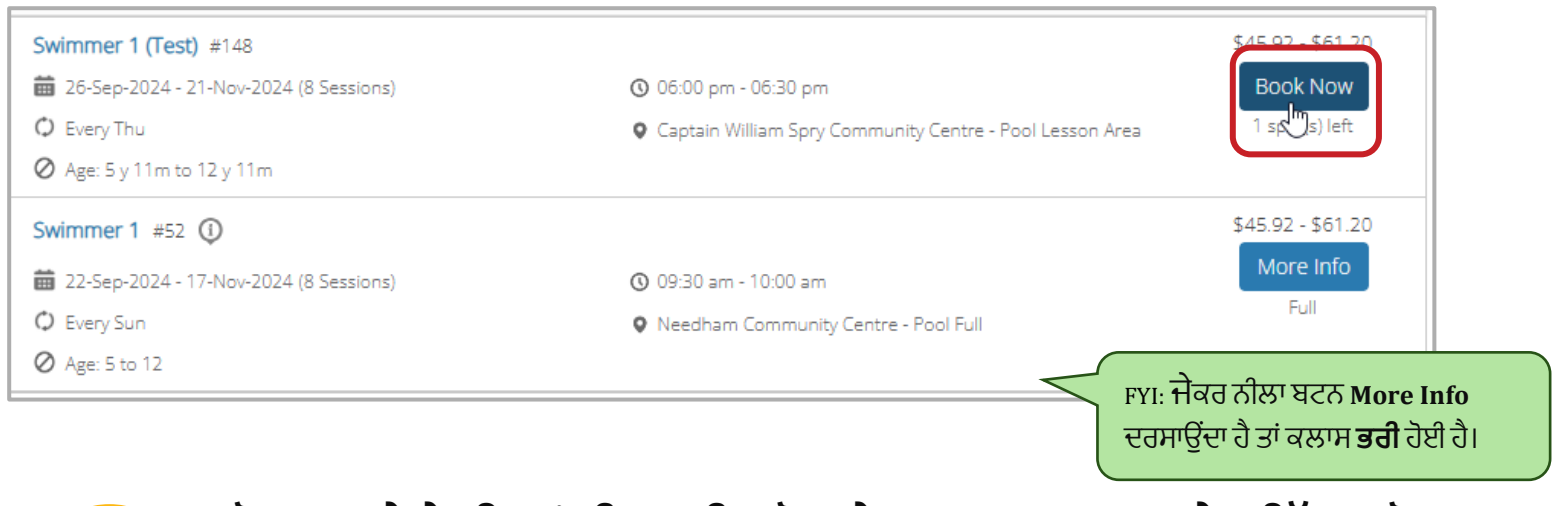

### ਪ੍ਰੋਗਰਾਮ ਦੇ ਵੇਰਵਿਆਂ ਦੀ ਪੁਸ਼ਟੀ ਕਰੋ ਅਤੇ Book Now ਬਟਨ 'ਤੇ ਕਲਿੱਕ ਕਰੋ

ਦੁਬਾਰਾ ਜਾਂਚ ਕਰੋ ਕਿ ਇਹ ਉਹ ਪ੍ਰੋਗਰਾਮ ਹੈ ਜਿਸ ਲਈ ਤੁਸੀਂ ਰਜਿਸਟਰ ਕਰਨਾ ਚਾਹੁੰਦੇ ਹੋ। ਸਹੀ ਸਥਾਨ? ਹਫ਼ਤੇ ਦਾ ਦਿਨ? ਦਿਨ ਦਾ ਸਮਾਂ? ਸਹੀ ਫੀਸ? ਜੇਕਰ ਹਾਂ, ਤਾਂ ਨੀਲੇ Book Now ਬਟਨ 'ਤੇ **ਕਲਿੱਕ** ਕਰੋ।

|                                        | My Info             | Program Registration | Drop-In Booking             | Rental Terms 🔻            | Rent a Facility        |          |
|----------------------------------------|---------------------|----------------------|-----------------------------|---------------------------|------------------------|----------|
| Swimmer 1 (Test                        | .)<br>1-2024        |                      |                             | Registration              | ends on 31-Dec-2024 at | BOOK NOW |
| Fees (Late registration will receive ) | prorated fees)      | <del>\$61.20</del>   | \$22.95                     | About this Cours          | e                      |          |
| HRM CH/Y Swim Lesson EMP 25/26         |                     | \$4 <del>5.92</del>  | No Tax<br>\$17.22<br>No Tax | Course ID<br>Restrictions | community centre       |          |
| Course Dates<br>3 sessions             |                     |                      | Every Thu                   | Age Restriction           |                        | 5 y      |
| 07-Nov-2024                            | 06:00 PM - 06:30 PM | Po                   | ol Lesson Area              |                           |                        |          |
| 14-Nov-2024                            | 06:00 PM - 06:30 PM | Po                   | ol Lesson Area              |                           |                        |          |
| 21-Nov-2024                            | 06:00 PM - 06:30 PM | Po                   | ol Lesson Area              |                           |                        |          |

6

5

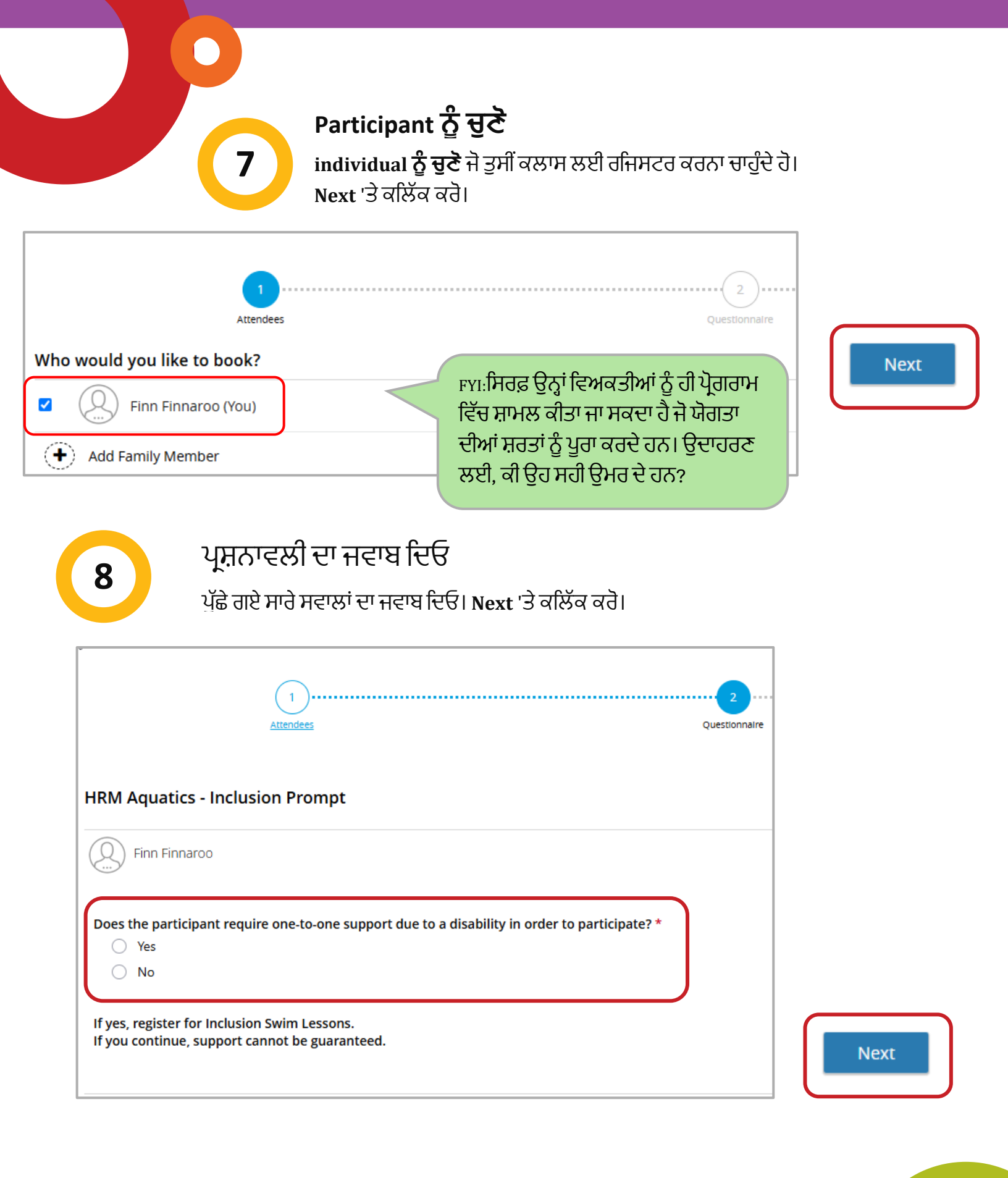

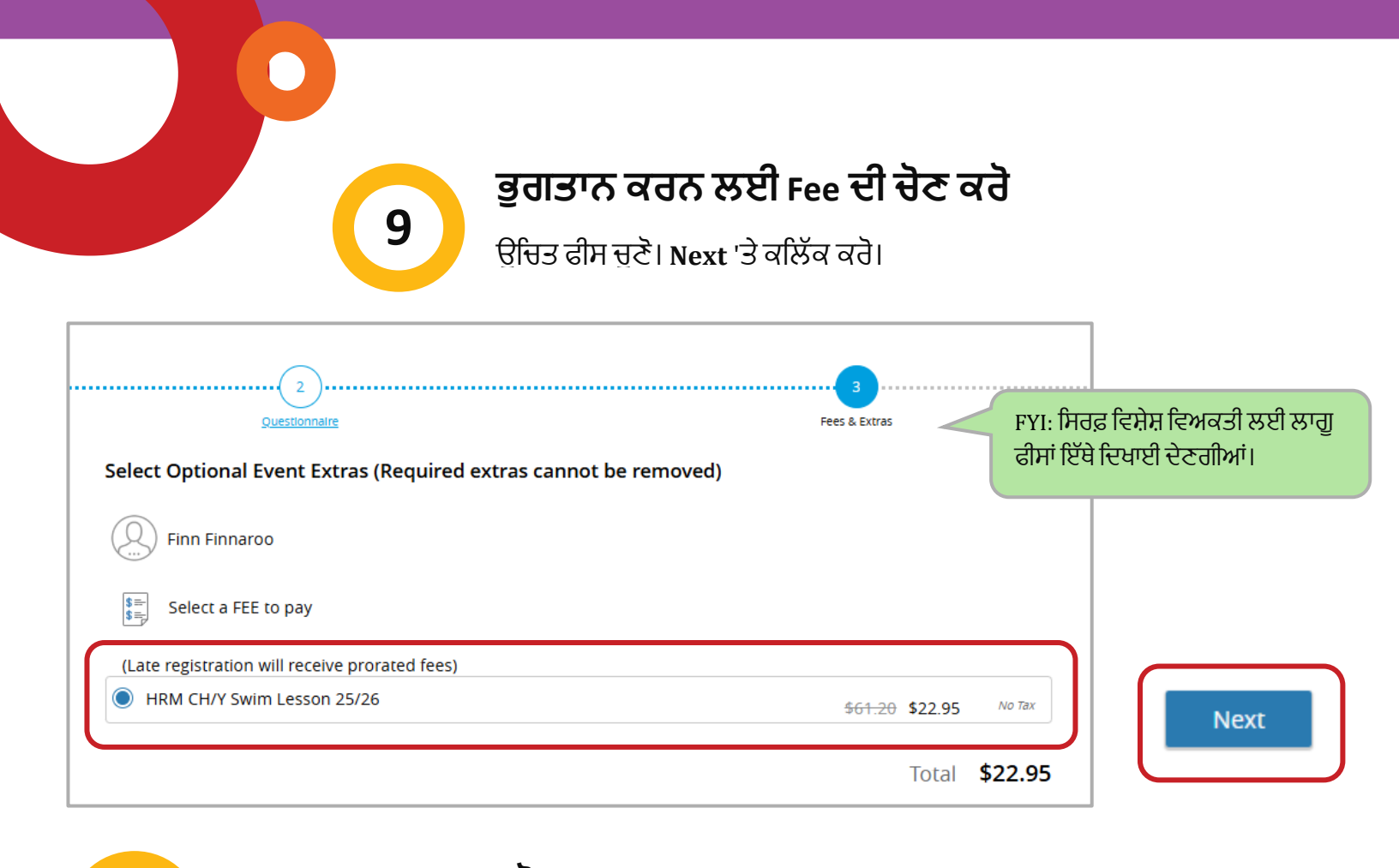

10

#### **ਆਪਣਾ ਭੁਗਤਾਨ ਕਰੋ** ਆਪਣੀ **ਭੁਗਤਾਨ ਜਾਣਕਾਰੀ ਭਰੋ। Place My Order** 'ਤੇ ਕਲਿੱਕ ਕਰੋ।

| ۲ | Add a new Card             | Swimmer 1 (Test)<br>Finn Finnaroo<br>00000148<br>07-Nov-2024 - 21-Nov- | \$22.  |
|---|----------------------------|------------------------------------------------------------------------|--------|
|   | Name on Card               | 2024, 06:00 PM - 06:30<br>PM                                           |        |
|   | Card number                |                                                                        |        |
|   | Expiry month   Expiry Year | Total                                                                  | \$22.9 |
|   |                            | Gift Card or Promo Code                                                | Apply  |
|   |                            |                                                                        |        |
|   | Address (Street)           |                                                                        |        |
|   | City                       |                                                                        |        |
|   | Country                    |                                                                        |        |
|   | Remember this card         |                                                                        |        |

#### ਰਜਿਸਟ੍ਰੇਸ਼ਨ ਸੰਬੰਧੀ ਪੁਸ਼ਟੀ

11

ਤੁਹਾਨੂੰ ਇੱਕ ਰਜਿਸਟ੍ਰੇਸ਼ਨ ਸੰਬੰਧੀ ਪੁਸ਼ਟੀ ਪ੍ਰਾਪਤ ਹੋਵੇਗੀ ਜਿਸ ਵਿੱਚ ਉਸ ਪ੍ਰੋਗਰਾਮ ਦੇ ਵੇਰਵੇ ਸ਼ਾਮਲ ਹੋਣਗੇ ਜਿਸ ਲਈ ਤੁਸੀਂ ਰਜਿਸਟਰ ਕੀਤਾ ਹੈ ਅਤੇ ਭਾਗੀਦਾਰ ਦਾ ਨਾਮ ਸ਼ਾਮਲ ਹੋਵੇਗਾ। ਤੁਹਾਡੇ ਕੋਲ ਰਜਿਸ਼ਟਰੇਸ਼ਨ ਸੰਬੰਧੀ ਪੁਸ਼ਟੀ ਦਾ ਪ੍ਰਿੰਟ (Print Registration Confirmation), ਰਸੀਦ ਪ੍ਰਿੰਟ (Print Receipt) ਜਾਂ ਹੋਰ ਈਵੈਂਟ ਬੁੱਕ ਕਰਨ (Book Another Event) ਦਾ ਵਿਕਲਪ ਵੀ ਹੋਵੇਗਾ

| ×                                                                                                  | Thank you! |                                                                                          |
|----------------------------------------------------------------------------------------------------|------------|------------------------------------------------------------------------------------------|
| Swimmer 1 (Test)<br>Every Tnu, 07-Nov-2024 - 21-Nov-2024 from 06:00 PM - 06:30 PM<br>Finn Finnaroo |            | Add to calendar                                                                          |
|                                                                                                    |            | The receipt and registration confirmation has been sent to Finn Finnaroo@sharklasers.com |

12

# ਵਧਾਈਆਂ! ਤੁਸੀਂ ਰਜਿਸਟਰੇਸ਼ਨ ਪੂਰੀ ਕਰ ਚੁੱਕੇ ਹੋ।

ਸਾਨੂੰ ਉਮੀਦ ਹੈ ਕਿ ਤੁਸੀਂ ਆਪਣੇ ਪ੍ਰੋਗਰਾਮ ਦਾ ਅਨੰਦ ਮਾਣੋਗੇ!

ਜੇ ਤੁਹਾਨੂੰ ਹੋਰ ਮਦਦ ਦੀ ਲੋੜ ਹੈ, ਤਾਂ ਤੁਸੀਂ ਹਮੇਸ਼ਾਂ ਸਾਡੀ ਰੀਕ੍ਰੀਏਸ਼ਨ ਫ਼ੋਨ ਲਾਈਨ 902-490-6666 'ਤੇ ਕਾਲ ਕਰ ਸਕਦੇ ਹੋ ਜਾਂ ਆਪਣੇ <u>ਸਥਾਨਕ ਮਿਊਂਸਪਲ ਰੀਕ੍ਰੀਏਸ਼ਨ ਕੇਂਦਰ</u> ਵਿਖੇ ਬੇਨਤੀ ਕਰ ਸਕਦੇ ਹੋ।